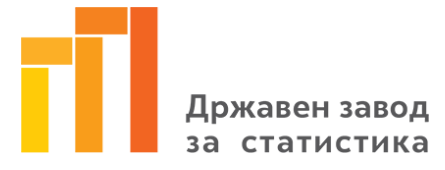

## КОРИСНИЧКО УПАТСТВО ЗА ОБНОВА НА ЛОЗИНКА ВО ЕСТАТ

За обнова на лозинка може да се пристапи преку следниот линк :

https://estat.stat.gov.mk/Account/Login.aspx

Се појавува следниот екран:

|                                                                                                    |                                                                  | Пајава на системот                      |                                 |             | Кликнете на синиот    |  |
|----------------------------------------------------------------------------------------------------|------------------------------------------------------------------|-----------------------------------------|---------------------------------|-------------|-----------------------|--|
|                                                                                                    |                                                                  | Корисничко им                           | ие: *                           |             | текст "Обнови         |  |
|                                                                                                    |                                                                  | Лозин                                   | ка: *                           |             | лозинка" по што ќе Ви |  |
|                                                                                                    |                                                                  |                                         | Најари со                       |             | се отвори нов екран   |  |
|                                                                                                    |                                                                  | Забелешка:Задолжителните пол            | иња се означени со ѕвездичка(*) |             | /                     |  |
|                                                                                                    |                                                                  |                                         |                                 |             |                       |  |
| Доколку ја заборавивте вашата лозинка кликнете на следниот линк <u>Обнови лозинка</u> за да ја обновите. |                                                                  |                                         |                                 |             |                       |  |
|                                                                                                    |                                                                  |                                         |                                 |             |                       |  |
|                                                                                                    |                                                                  |                                         |                                 |             |                       |  |
|                                                                                                    |                                                                  |                                         |                                 | /           | /                     |  |
|                                                                                                    |                                                                  |                                         |                                 | /           |                       |  |
|                                                                                                    |                                                                  |                                         | war Engina                      |             |                       |  |
| E<br>A                                                                                                   | Внесете го Вашето корисничко име (матичниот број на              |                                         |                                 |             |                       |  |
| 4                                                                                                    | фирмата и бројот на локалната единица во                         |                                         |                                 |             |                       |  |
| I                                                                                                    | продолжение, на пр.                                              | 000000000000000000000000000000000000000 |                                 |             |                       |  |
|                                                                                                    | Обнови по                                                        | зинка                                   |                                 | ▶           |                       |  |
|                                                                                                    |                                                                  |                                         |                                 |             |                       |  |
|                                                                                                    |                                                                  | Kennen                                  |                                 |             |                       |  |
|                                                                                                    |                                                                  | корисничко име                          |                                 |             |                       |  |
|                                                                                                    |                                                                  |                                         |                                 |             |                       |  |
|                                                                                                    |                                                                  | Обнови лозинка Откажи                   |                                 |             |                       |  |
|                                                                                                    | Забелешка:Информацијата за обновување на инката ќе ја добиете на |                                         |                                 |             |                       |  |
|                                                                                                    | официіалнат                                                      | а е-пошта адреса                        |                                 | ,- <u> </u> |                       |  |
|                                                                                                    |                                                                  | /                                       |                                 |             |                       |  |
|                                                                                                    |                                                                  |                                         |                                 | ]           |                       |  |
|                                                                                                    | Кликнете на копчет                                               | о "Обнови лозинка"                      | и очекувајте во                 |             |                       |  |
| наредните петнаесетина минути (зависно од оптовареноста                                                  |                                                                  |                                         |                                 |             |                       |  |
| на системот времето може да биде и подолго) на Вашата е                                                  |                                                                  |                                         |                                 |             |                       |  |
| пошта да добиете порака како што е оваа подолу што е                                                     |                                                                  |                                         |                                 |             |                       |  |
|                                                                                                    | знак дека барањет                                                | о Ви е прифатено.                       |                                 |             |                       |  |
|                                                                                                    |                                                                  |                                         |                                 |             |                       |  |
|                                                                                                    |                                                                  |                                         |                                 | 1           |                       |  |

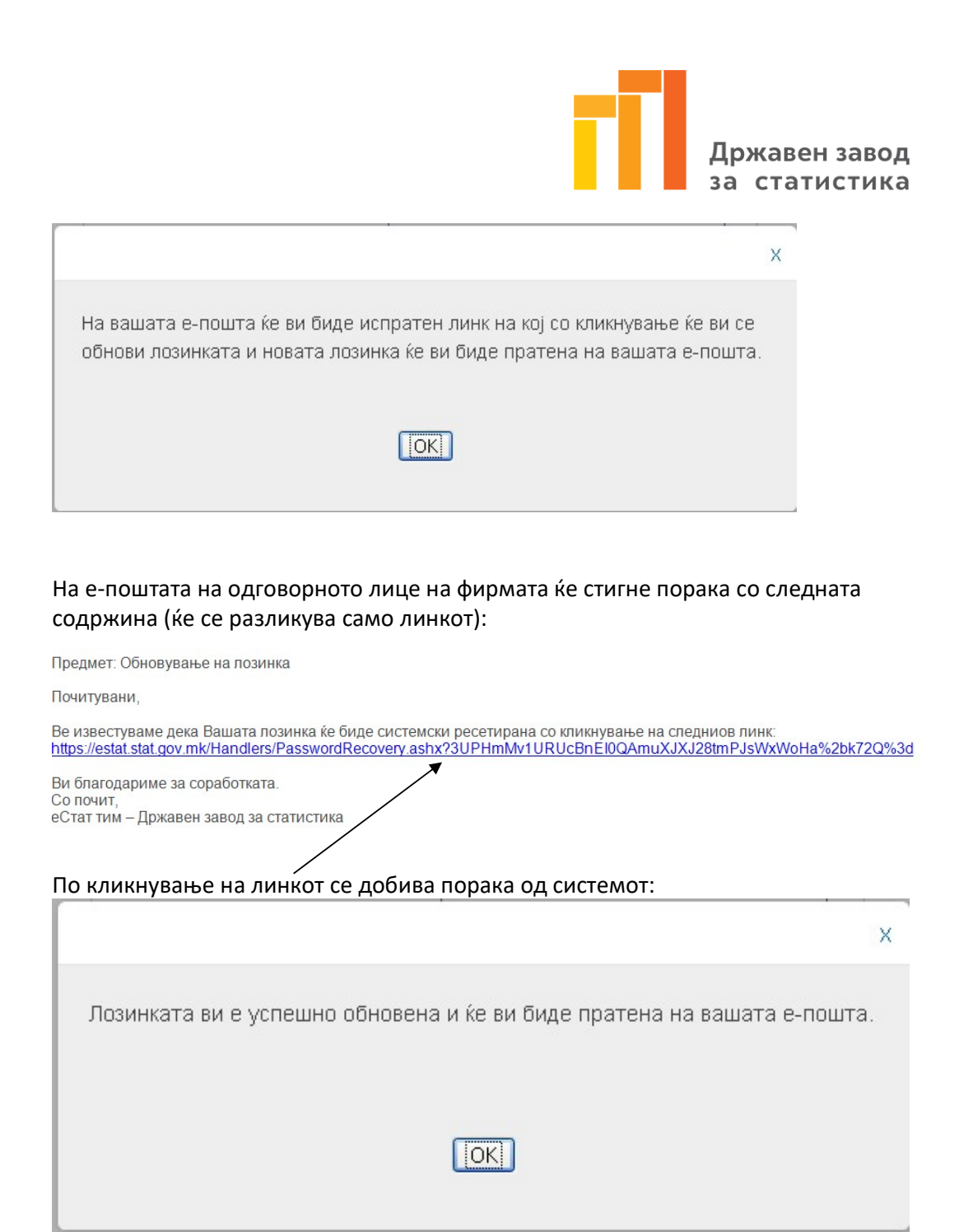

На е-поштата на одговорното лице на фирмата ќе стигне порака со корисничкото име и новата лозинка. На сликата подолу е прикажан пример на таква порака:

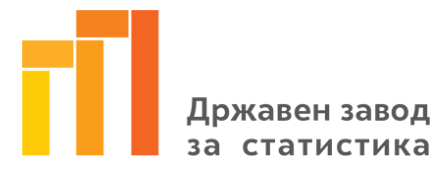

Предмет: Доставување на нова лозинка

Почитувани,

Ве известуваме дека на Ваше барање позинката Ви е системски ресетирана.

Ви доставуваме корисничко име и нова лозинка за користење на системот што

треба да ги споделите со лицата кои се одговорни за доставување на податоци до ДЗС.

Корисничко име: 88888880000 Лозинка: r0w>|\$p

Ви благодариме за соработката. Со почит, еСтат тим – Државен завод за статистика

Забелешка: Доколку повеќекратно во кус временски период се обидете да обновувате лозинка, одговорното лице ќе ја добие од системот следнта порака:

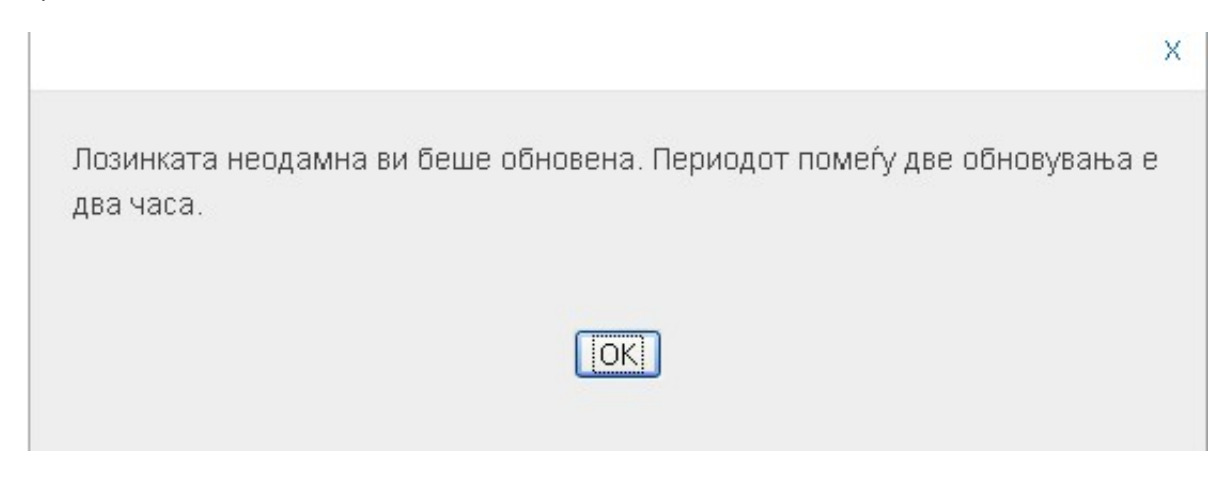

Во таков случај, треба да се причека два часа до следниот обид за обновување.